# ىلع VPN ليمع دادعإل مدختسم باسح ءاشنإ مجوم RV34x

#### فدەلا

نيمدختسملا ةقداصمب حامسلل مجوملا ىلى نيمدختسملا تاباسح ءاشنا متي لوكوتورب لثم ةفلتخم تامدخل ةيلحملا تانايبلا ةدعاق مادختساب نييلحملا ةيرماظلا ةصاخلا ةكبشلا ليمعو ،(PPTP) قطقن ىلا قطقن نم يقفنلا لاصتالا قصاخلا ةكبشلاو ،(GUI) بيولل ةيموسرلا مدختسملا ةمجاو لوخد ليجستو ،(VPN) ملاحتلا نم نيلوؤسملا نكمي اذمو .ليصوتلا ذخآم ققبطل قنمآلا (VPN) قيرماظلا ملاحتلا نم نيلوؤسملا نكمي اذمو .ليصوتلا ذخآم ققبطل قنمآلا (VPN) قيرماظلا مالا حتاي . طقن عام يا يا يولل مهتيفصتو نيدم تعملا تيمدختسملا ي Shrew من يوك مزلي . ليزنتل ال يرمولل مهتيفصتو نيدم تعملا نيمدختسملا يف امنيوك مزلي .ليزنتل نيرفوتملاو اعويش VPN عالمع رثكا نم Green Bow و نم نكمت يكل مجوملاب قصاخلا (VPN) قيرماظلا قصاخلا قكبشلا تادادعا يل ادانتسا من من كل مجوملاب قصاخلا (VPN) قيرماظلا قصاخلا قكبشلا تادادي على ادانتسا

#### Green Bow VPN وأ Shrew Soft ليمع مادختسال ةيساسألا تابلطتملا

وأ Shrew Soft ليمع عم لـاصتا ءاشنإل الـوأ VPN هجوم ىلـع ةيلـاتـلا رصانعلا نيوكت بجي وأ ،<u>انه</u> رقنلاب ةمعانلا ةبابزلا دادعإل ةعباتملا كنكمي ،ءاهتنالا درجمب .Green Bow VPN .<u>انه</u> رقنلاب رضخألا سوقلا.

. <u>انه</u> رقنا ،تاميلعت ىلع لوصحلل .هجوملا ىلع نيمدختسم ةعومجم ءاشنا.

. اينه رقنا ،كلذ ةيفيك ةفرعمل .هجوملا ىلع عقوم ىلإ ليمع نم فيرعت فلم ءاشنإ.

ةيفيك ةفرعمل .هجوملا ىلع (IPSec) تنرتنإلا لوكوتورب نامأ فيرعت فلم نيوكت .3 <u>انه</u> رقنا ،كلذ.

4. ەذە يف ةدراولا تاميلعتلا عابتا لالخ نم ەجوملا ىلع مدختسم باسح ءاشنإب مق قلاقملا.

ل ديدخت جاحسملا ىلع باسح لمعتسم قلخي نأ فيك تنأ يدبي نأ قدام اذه فدهي VPN ل ديدخت جاحسملا ىلع باسح لمعتسم قلخي ن

### قيبطتلل ةلباقلا ةزهجألا

• RV34x Series

## جماربلا رادصإ

• 1.0.01.17

### مدختسم باسح ءاشنإ

رتخاو هجوملل بيولا ىلا قدنتسملا قدعاسملا قادألا ىل لوخدلا ليجستب مق 1. قوطخلا مدختسملا تاباسح < ماظنلا نيوكت.

ءانب تارايخلا فلتخت دق .RV340 مجوم نم ةلاقملا هذه يف ةدراولا روصلا ذخأ مت **:ةظحالم** زاهجلا زارط ىلع.

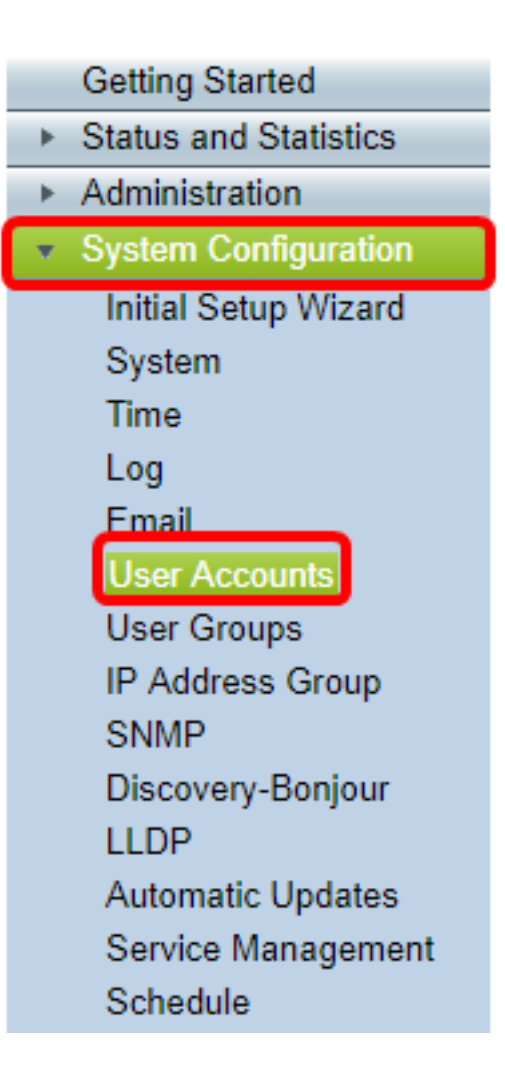

.**ةفاضإ** قوف رقنا ،يلحملا مدختسملا ةيوضع ةمئاق ةقطنم يف .2 ةوطخلا

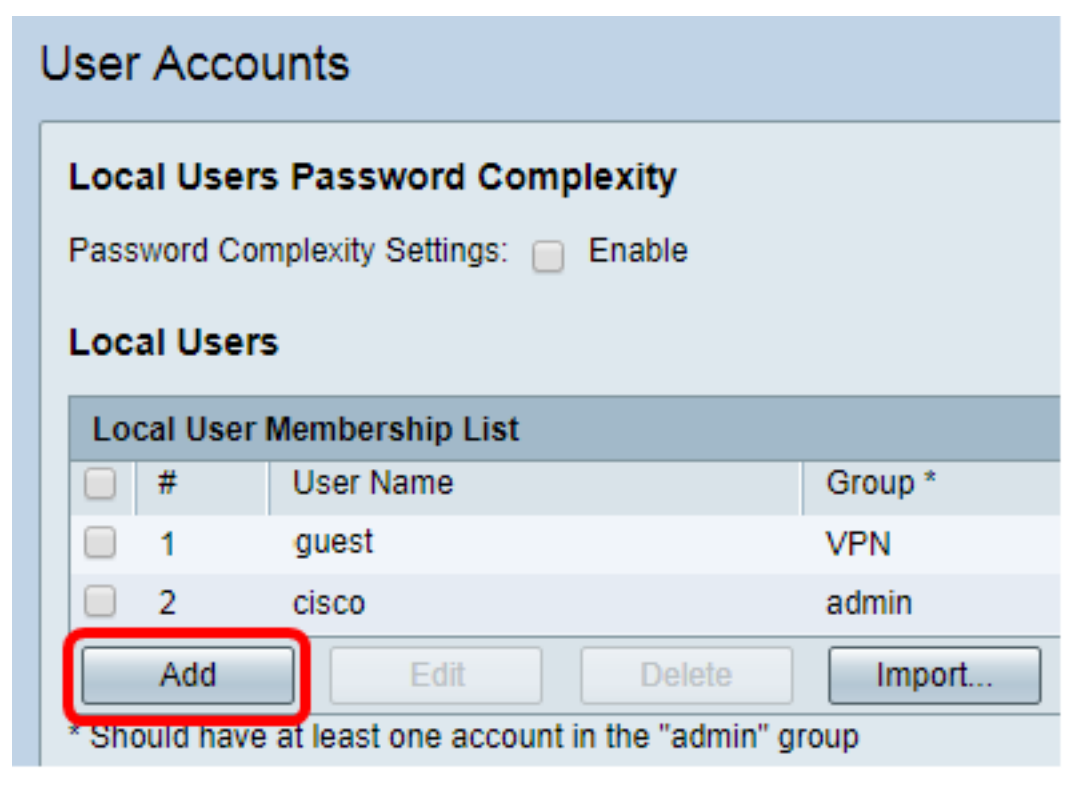

مدختسملا مسا لقح يف مدختسملل امسا لخدأ .3 ةوطخلا

| User Accounts        |           |  |
|----------------------|-----------|--|
| Add User Account     |           |  |
| User Name            | CiscoTest |  |
| New Password         | •••••     |  |
| New Password Confirm | •••••     |  |
| Group                | VPN V     |  |
|                      |           |  |
| Apply Cance          | 21        |  |

لاغدا متي ،لاثملا اذه يف **:ةظحالم** CiscoTest.

*ةديدجلا رورملا ةملك* لقح يف مدختسملا رورم ةملك لخدأ .4 ةوطخلا.

| User Accounts                 |               |  |
|-------------------------------|---------------|--|
| Add User Account              |               |  |
| User Name                     | CiscoTest     |  |
| New Password                  |               |  |
|                               |               |  |
| New Password Confirm          | •••••         |  |
| New Password Confirm<br>Group | ••••••• VPN • |  |
| New Password Confirm<br>Group | VPN V         |  |

*قديدجلا رورملا ةملك ديكأت* عبرم يف رورملا ةملك ديكأتب مق .5 ةوطخلا.

| User Accounts        |           |  |
|----------------------|-----------|--|
| Add User Account     |           |  |
| User Name            | CiscoTest |  |
| New Password         | •••••     |  |
| New Password Confirm |           |  |
| Group                | VPN T     |  |
|                      |           |  |
| Apply Cance          | 4         |  |

يتلا ةعومجملا يه هذه ."ةعومجملا" ةلدسنملا ةمئاقلا نم ةعومجم رتخأ .6 ةوطخلا مدختسملا اهب نرتقيس.

| Group |       | VPN V |  |
|-------|-------|-------|--|
|       |       | VPN   |  |
|       |       | aumin |  |
|       |       | guest |  |
| Apply | Cance | 1     |  |

ەكبش رايتخإ متي ،لاثملا اذە يف **:ەظحالم** 

.**قبطي** ةقطقط .7 ةوطخلا

| User Accounts        |           |  |
|----------------------|-----------|--|
| Add User Account     |           |  |
| User Name            | CiscoTest |  |
| New Password         | •••••     |  |
| New Password Confirm | •••••     |  |
| Group                | VPN V     |  |
|                      |           |  |
| Apply Cance          |           |  |

.**ظفح** ةقطقط .8 ةوطخلا

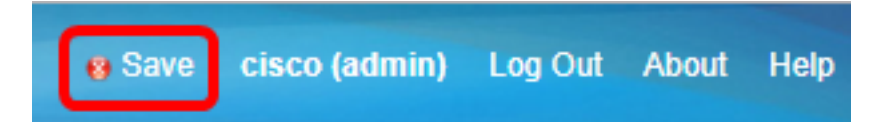

.كيدل RV34x ةلسلسلا نم هجوم ىلع مدختسم باسح ءاشنإ نآلا كيلع بجي

ةمجرتاا مذه لوح

تمجرت Cisco تايان تايانق تال نم قعومجم مادختساب دنتسمل اذه Cisco تمجرت ملاعل العامي عيمج يف نيم دختسمل لمعد يوتحم ميدقت لقيرشبل و امك ققيقد نوكت نل قيل قمجرت لضفاً نأ قظعالم يجرُي .قصاخل امهتغلب Cisco ياخت .فرتحم مجرتم اممدقي يتل القيفارت عال قمجرت اعم ل احل اوه يل إ أم اد عوجرل اب يصوُتو تامجرت الاذة ققد نع اهتي لوئسم Systems الما يا إ أم الا عنه يل الان الانتيام الال الانتيال الانت الما